| - 0 Q                | 0.0                       | « » T U                 | 0 Ø      |
|----------------------|---------------------------|-------------------------|----------|
| Se                   | arvice Job Perform        | nance Indicators        |          |
| antere - ter         | ons Car Service - General |                         |          |
| Budget and Costing   |                           | Recovery                |          |
| Dand                 | 150.10                    | Torono Subject          | 1.094.75 |
| Calalog & Stock      | 818.40                    | Pre Paid (Deposits)     | -568.00  |
| Totel                | 268.44                    | Re-transmiter Collected | -996.35  |
|                      |                           | Amount Owing            | 8.99     |
| Charges              |                           | Cash Handling (WIP)     |          |
| Devel                | 138.08                    | Advanced                | 258.99   |
| Celerop              | 1,119,25                  | Relians & Vouchers      | -258.00  |
| Tax                  | 285.29                    | Enince                  | 8.00     |
| Total                | 1,494,95                  |                         |          |
| Espected Margin      |                           | Finalisation            |          |
| CosternMaran         | 348.77                    | allocated Marun         | 4.44     |
| = I'm exc(Tax - CodH |                           | .ko Enerce              | -705.03  |
|                      |                           |                         |          |
|                      |                           |                         |          |
|                      |                           |                         |          |

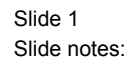

After a Service Job has been fully Processed, the cost Internally have been charged and Processed and the Customer has been Re-Charged or has settled the Amount owed, then we get to the stage where we have to allocate the Margin before we can Close the Job to make it complete and final. Now the current Job Balance at this stage will represent the Margin. In this case we can see that we have a Job Balance of R286.03. This is a minus, therefore a Profit. When we compare that to the Costed Margin, we are making slightly less than originally anticipated. Now we can go and choose the Allocated Margin Option.

| IES Navigator Client v8                       | .04 : Wy ILS : [mode=Z]                                      |                                                                            |                                                                               |                                                                                     |
|-----------------------------------------------|--------------------------------------------------------------|----------------------------------------------------------------------------|-------------------------------------------------------------------------------|-------------------------------------------------------------------------------------|
| Help Subnik Quit Hunctions                    | comens ()                                                    | « » it                                                                     |                                                                               | 0 0 0                                                                               |
|                                               | Service Job Card                                             |                                                                            |                                                                               |                                                                                     |
| Service Job Key<br>State<br>Job Balance       | 500002<br>Open<br>-286.03                                    | Working Journals: -<br><u>Multi Charge</u>                                 | Transactions: -                                                               | Final Journals: -<br>Cash Settlement                                                |
| Directive<br>Oustoner CRM No<br>Custoner Name | CD000001 Hr. R. Lower<br>00006 Lower R.                      | Stock Issues<br>Stock Issues (Single)<br>Stock Returns<br>Customer Deposit | Customer Directive<br>Charge Sheet<br>Cost / Builget Sheet<br>Purchase Orders | Re-Charge to Customer<br>Bill of Material Exolution<br>Allocate Margin<br>Close Job |
| Norse<br>Controller<br>Open Dwie<br>Open Time | Car bervide - General<br>Data Hanager<br>20/01/2000<br>20:39 | Constitution Honorise                                                      |                                                                               | Reports and Drills: -                                                               |
| Re-Open<br>Re-Opened By<br>Quote Valid until  | 19/01/2008                                                   | Cash Advance<br>Cash Return and Vouchers                                   |                                                                               | Guatation<br>Invoice<br>Job Statement                                               |
|                                               |                                                              |                                                                            |                                                                               | Performance                                                                         |
| se<br>t                                       | ¢.                                                           |                                                                            | *                                                                             |                                                                                     |

Slide 2 Slide notes:

| IES Nevigator Client v8                      | .04 : Wy ILS : [mode=Z]                         |                                                                        |                                                                           | _ 0 🛛                                                                                    |
|----------------------------------------------|-------------------------------------------------|------------------------------------------------------------------------|---------------------------------------------------------------------------|------------------------------------------------------------------------------------------|
| Hep Subnik Quk Hunchbris                     | Commands (U                                     | <b>« »</b> 87                                                          |                                                                           | 0 V X                                                                                    |
|                                              |                                                 |                                                                        |                                                                           |                                                                                          |
| Service Jala Key<br>State                    | saoooa<br>opea                                  | Working Journals: -                                                    | Transactions: -                                                           | Final Journals: -                                                                        |
| Job Balance<br>Directive<br>Outcome: CBM No. | -206.03<br>CD000001 Hr R. Lour<br>00006 Lour R. | Nutli Charge<br>Stock Issues<br>Stock Issues (Single)<br>Stock Returns | CRM Customer<br>Customer Directive<br>Charge Sheet<br>Cost / Budget Sheet | Cash Satlament<br>Re-Charge to Customer<br>Bill of Material Evolution<br>Allocate Margin |
| Customer Name<br>Name<br>Controller          | Car Bervice - General<br>Data Hanager           | Customer Deposit<br>Correct or Reverse                                 | Purchase Onlars                                                           | <u>Close Job</u>                                                                         |
| Open Date<br>Open Time<br>Re-Open            | 20139                                           | Cash Journals: -                                                       |                                                                           | Reports and Drills: -                                                                    |
| Quate Valid until<br>Operational Notes       | 19/01/2019                                      | Cash Return and Vouchers                                               | 2                                                                         | Imoice<br>Job Blatement<br>Job Drift                                                     |
|                                              |                                                 |                                                                        |                                                                           | Parlamanca                                                                               |
|                                              |                                                 |                                                                        |                                                                           |                                                                                          |
| 50                                           | <u>¢</u>                                        |                                                                        | ×                                                                         | Save                                                                                     |
|                                              |                                                 |                                                                        |                                                                           |                                                                                          |

Slide 3 Slide notes:

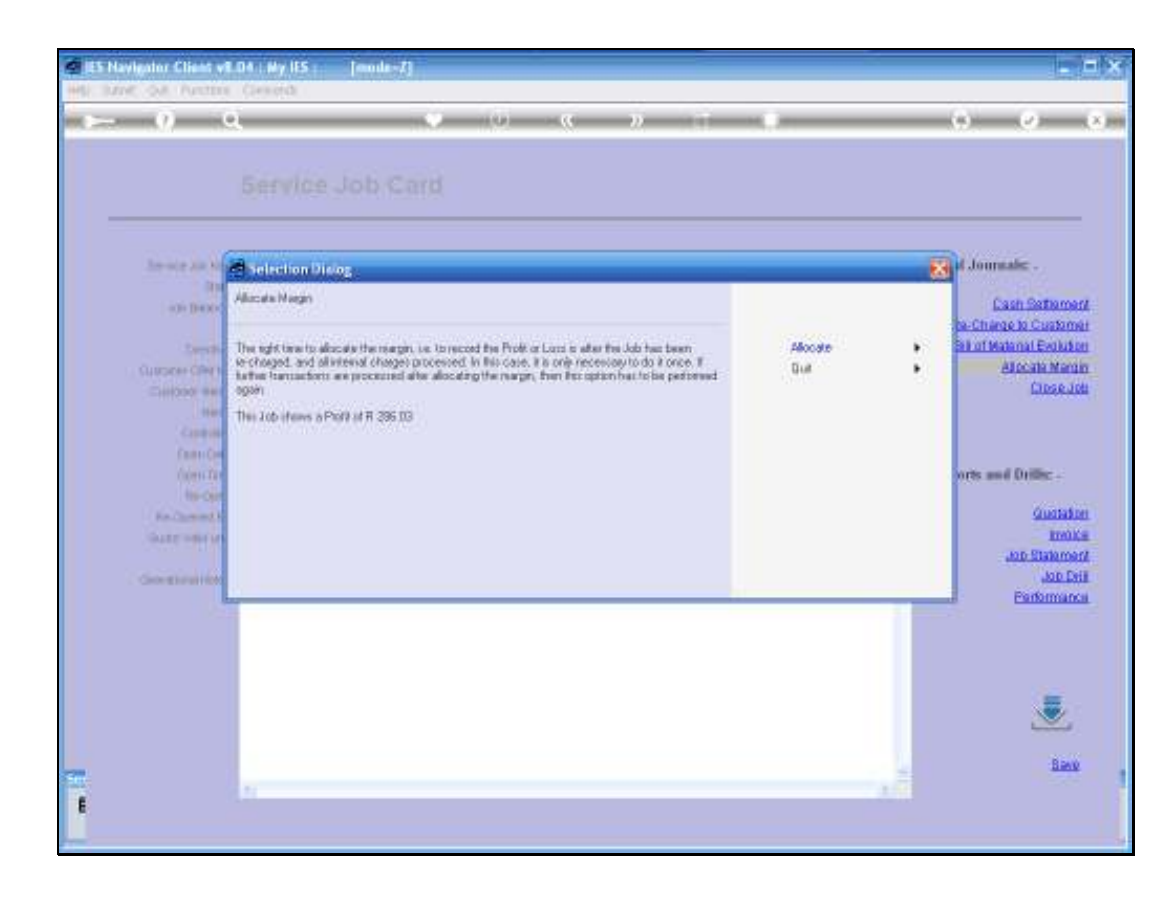

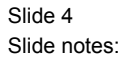

The System informs us of the result on this Job, i.e. the Profit that will be allocated and when we choose "Allocate" then this transaction is performed automatically.

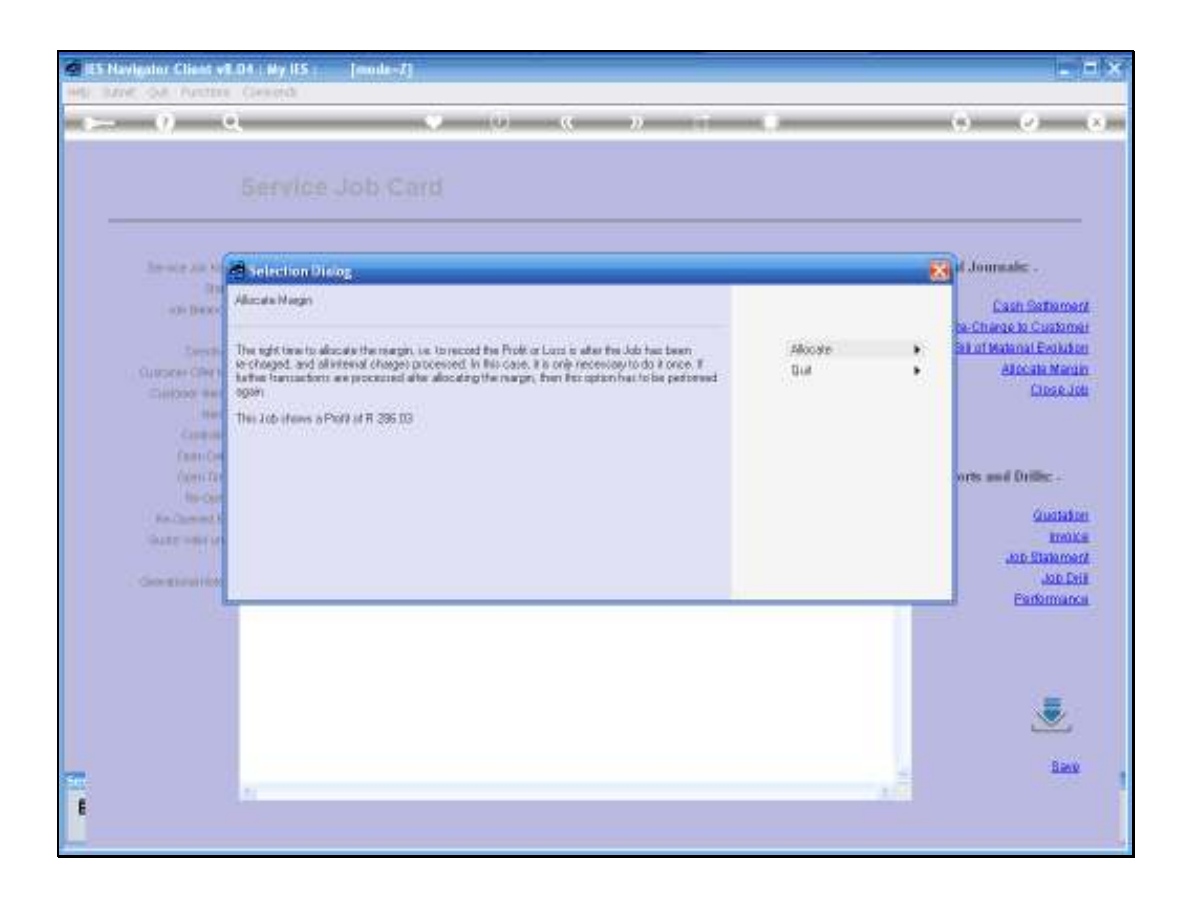

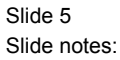

|                        |                              | - « » · · · · · · · · · | (a) (c)               |
|------------------------|------------------------------|-------------------------|-----------------------|
|                        |                              |                         |                       |
|                        | Service Job Perform          | ance Indicators         |                       |
|                        |                              |                         |                       |
|                        |                              |                         |                       |
| corone                 | counte dan Seculce - General |                         |                       |
|                        |                              |                         |                       |
| Budget and Casting     |                              | Recovery                |                       |
| a one-anno araon       | 100.00                       |                         | and the second second |
| Crect                  | 200.00                       | Evoce Alloys            | 200.00                |
| Critialog & Stock      | 200.44                       | Pre Paid (Deposits)     | -848.35               |
| 1043                   |                              | Anount Owing            | 8.99                  |
| Charmen                |                              | Cash Handling (MID)     |                       |
| charges                |                              | case transmity (see )   |                       |
| Depet                  | 198.08                       | Advanced                | 258.00                |
| Celeog                 | 3, 139, 25                   | Returns & Vouchers      | -258.00               |
| Tax                    | 165.18                       | Enitrice                | 8.00                  |
| Totor                  | 1,494,39                     |                         |                       |
|                        |                              | and the second          |                       |
| exhisted wondin        |                              | Financation             |                       |
| Costenitienan          | 348.77                       | Allocated Mercury       | .224.00               |
| = I'm root Tax - Coela |                              | Job Etelence            | 1.01                  |
|                        |                              |                         |                       |
|                        |                              |                         |                       |
|                        |                              |                         |                       |

Slide 6 Slide notes:

And now, if we look at the Performance Indicators again, then we can see that the allocated Margin had been processed and the Job Balance now is Zero, which means that we will be able to close this Job.

|                         | (O)                   | (C ))                                        | (4) (2)    |
|-------------------------|-----------------------|----------------------------------------------|------------|
| 24.5                    |                       | and the second second                        |            |
| Sen                     | vice Job Perior       | mance indicators                             |            |
|                         | Har Contract - Access |                                              |            |
| sorere course           | the service - hearth  |                                              |            |
| Budget and Costing      |                       | Recovery                                     |            |
| Carect                  | 259.80                | Turning Subject                              | 12,494,295 |
| Celeina & Store         | K28.40                | Fre Pad (Deposits)                           | -569.00    |
| Totes                   | 261.44                | Re-strangellin Collected                     | -996.35    |
|                         |                       | Anoust Owing                                 | 4.44       |
| Charges                 |                       | Cash Handling (WIP)                          |            |
| Devet                   | 138.68                | Advanced                                     | 254.40     |
| Cetero                  | 3, 139, 25            | Relation & Vocablers                         | -258.00    |
| Tax                     | 167.19                | Enince                                       | 8.00       |
| Trees                   | 1,494,35              |                                              |            |
| Espected Margin         |                       | Finalisation                                 |            |
|                         | 100.00                | 1 (1. S. S. S. S. S. S. S. S. S. S. S. S. S. | 10.00      |
| Costeemargo             | 1.1111/1              | Allocated Margin                             | 1.00       |
| = mr pott ( & ( - 500)) |                       | ACO EMACCA                                   |            |
|                         |                       |                                              |            |

Slide 7 Slide notes:

| () ()               |                          | - · · · · · · · · · · · · · · · · · · · | (9) (2)   |
|---------------------|--------------------------|-----------------------------------------|-----------|
|                     |                          |                                         |           |
| Ser                 | vice Job Perfor          | mance Indicators                        |           |
|                     |                          |                                         |           |
|                     |                          |                                         |           |
| -corere - Serber    | il Car Service - General |                                         |           |
| and and a state of  |                          | Barran                                  |           |
| pandiat and created |                          | Recovery                                |           |
| Owect               | 150.10                   | twoice Amount                           | 11,094,39 |
| Celalog & Stock     | 828.40                   | Fre Paid (Deposits)                     | -589.00   |
| Totel               | 268.40                   | Re-chargestur Collected                 | -994.35   |
|                     |                          | Amount Owing                            | 4.44      |
| Charges             |                          | Cash Handling (WIP)                     |           |
| Tawet               | 138.08                   | Advanced                                | 254.00    |
| (alexa)             | 3, 139, 25               | Selecter & Vourhers                     | -258.00   |
| Tax                 | 195.19                   | Enirce                                  | 8.00      |
| Total               | 1,491,39                 |                                         |           |
|                     |                          | 140.040.007                             |           |
| Expected Margin     |                          | Finalisation                            |           |
| Costee Marce        | 348.77                   | Allocated Meson                         | 224.01    |
| - Respective Code   |                          | And the prime                           | 1.01      |
|                     |                          | (CODARCE)                               |           |
|                     |                          |                                         |           |

Slide 8 Slide notes: